A recent update to the Chrome browser has meant that on personal devices, or managed devices with a locally installed version of Chrome, users may see the following screen when attempting to access MySchool (<u>www.c2kchools.net</u>). A resolution to prevent this issue will be put in place over the coming weeks. In the meantime, in order to access MySchool in Chrome, please follow the steps below:

| (j)                                                                                                    |                  |
|----------------------------------------------------------------------------------------------------|------------------|
| Your connection is not fully secure                                                                                                    |                  |
| This site uses an outdated security configuration, which may expose your i<br>example, passwords, messages or credit cards) when it is sent to this site. | information (for |
| NET::ERR_SSL_OBSOLETE_VERSION                                                                                                    |                  |
| Advanced                                                                                                    | Back to safety   |
| 1. Click the Advanced button to bring up the following screen                                                                                             |                  |

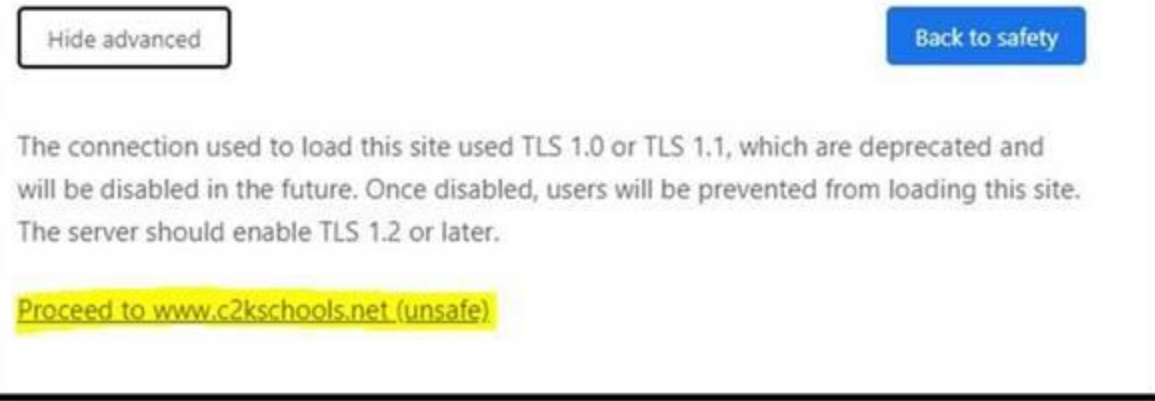

2. Click **Proceed to ids.c2kschools.net (unsafe)** to bring up the MySchool login box. Please note, if the MySchool login page is not presented, it may be necessary to repeat steps 1 & 2.

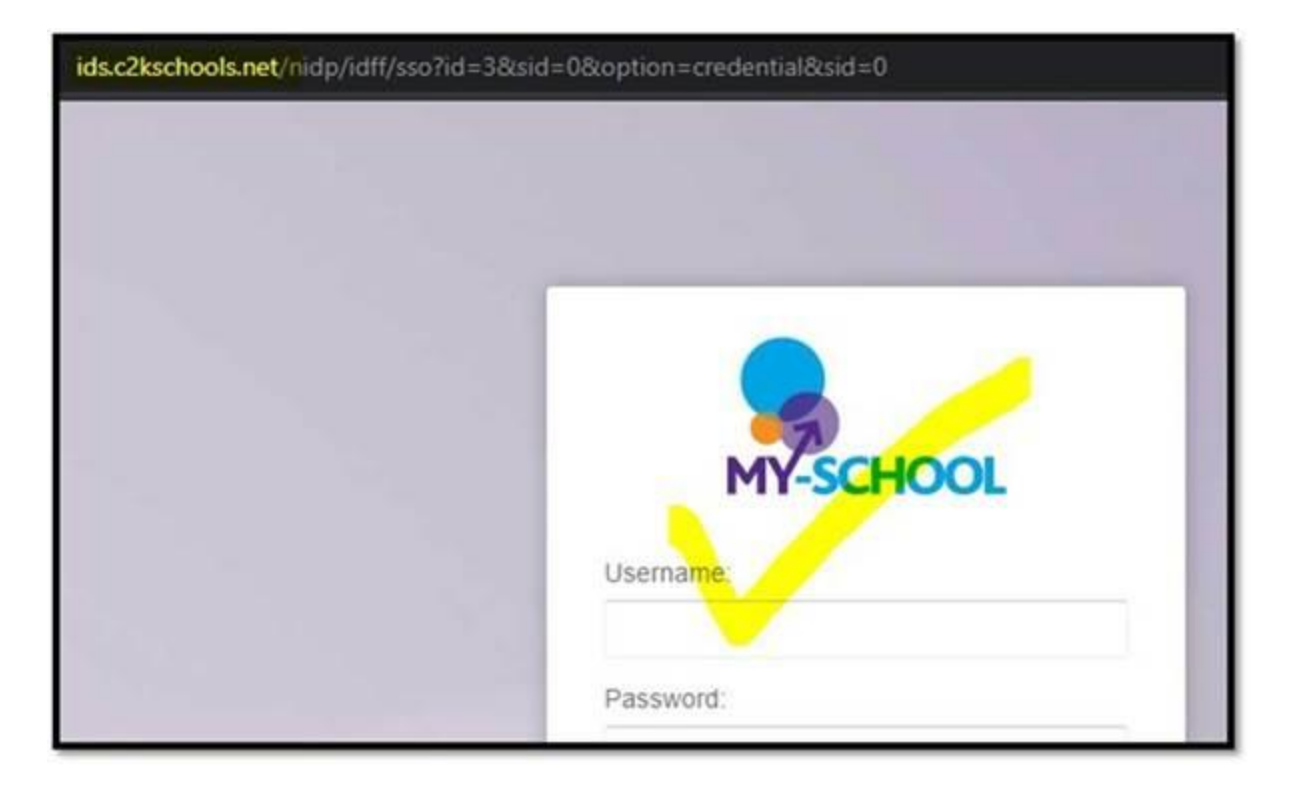

3. Log in to MySchool.

If the MySchool page does not render correctly, refresh the page to correct this.